## **Connecting to the AWS Training Environment**

| Wiki | Grouper Release | Grouper | Grouper Deployment | Community     | Internal Developer |
|------|-----------------|---------|--------------------|---------------|--------------------|
| Home | Announcements   | Guides  | Guide              | Contributions | Resources          |
|      |                 |         |                    |               |                    |

Instructors will provide students with credentials and IP addresses to connect to the AWS training environment. This is "pinned" in the course slack channel. Students will need an SSH client which is capable of establishing a SSH terminal session as well as port forwarding. Brief instructions are provided below for a couple SSH clients. Students should forward the local port to the following ports on the AWS side of the tunnel:

port 8443 - HTTPS access to Grouper, phpMyAdmin, phpLdapAdmin, Shib IdP, Shib SP, rabbitmq

Note, you must not have anything listening on 8443 in your computer

- OpenSSH
- Windows PuTTY
- Windows SecureCRT

Troubleshooting

### OpenSSH

OpenSSH provides the command line ssh client found on most UNIX/Linux/Mac systems. This also works in windows powershell.

On Mac, open Finder Utilties Terminal

Copy and paste the SSH command column of the google sheet with passwords. e.g.

\$ ssh -L 8443:localhost:8443 -l student a.b.c.d

If you have Mac/Unix and want to use public key:

mkdir -p ~/.ssh chmod 700 .ssh ssh-keygen -o

#### Make a config file

```
vi ~/.ssh/config
```

```
Host gte
HostName 1.2.3.4
User student
LocalForward 8443 localhost:8443
LocalForward 8432 localhost:5432
LocalForward 8389 localhost:389
IdentityFile /Users/myusername/.ssh/id_rsa
ServerAliveInterval 240
ServerAliveCountMax 2
```

Save public key on server

```
mkdir .ssh
chmod 700 .ssh
cd .ssh
vi authorized_keys (press i to edit)
<paste the public key from ~/.ssh/id_rsa>
ESC : w q
chmod 400 authorized_keys
```

#### Connect to server

## Windows PuTTY

PuTTY is SSH client/terminal software frequently used on Windows operating systems, but also available on Linux systems. Configuration of connections and tunnels is configured using a GUI. See the screen captures below.

Download putty

Start a session, to the IP address at AWS

| Reputity Configuration                                                                                                    | ×                                                                                                    |
|----------------------------------------------------------------------------------------------------|----------------------------------------------------------------------------------------------------|
| Category:                                                                                                    |                                                                                                    |
|                                                                                                    | Basic options for your PuTTY session                                                                                                    |
| Logging     Logging     Terminal     Keyboard     Bell     Features     Window     Appearance     Behaviour     Translation     Selection     Colours     Connection     Data     Proxy     Telnet     Rlogin     SSH     Serial | Specify the destination you want to connect to         Host Name (or IP address)       Port         1.2.3.4       22         Connection type:       Image: Specify the destination of the second second s |
| About                                                                                                    | Open <u>C</u> ancel                                                                                                    |

Click on SSH, tunnels

| Real PuTTY Configuration                                                                                                    | ı | ×                                                                                                    |
|----------------------------------------------------------------------------------------------------|---|----------------------------------------------------------------------------------------------------|
| Category:                                                                                                    |   |                                                                                                    |
| Keyboard     Bell     Features     Window     Appearance     Behaviour     Translation     Selection     Colours     Connection     Poxy     Taleat | • | Options controlling SSH port forwarding         Port forwarding         Local ports accept connections from other hosts         Remote ports do the same (SSH-2 only)         Forwarded ports:         Remove         Add new forwarded port:         Source port       Add |
| Riogin<br>→ SSH<br>→ Kex<br>→ Auth<br>→ TTY<br>→ X11<br>Tunnels<br>→ Bugs<br>→ Serial                                                               | • | Destination            ⓐ Local         ⓑ Remote         ⓑ Dynamic         ⓑ Auto         ⓑ IPv4         ⓒ IPv6                                                                                                    |
| About                                                                                                    |   | Open <u>C</u> ancel                                                                                                    |

Add one for 8443, and 15672

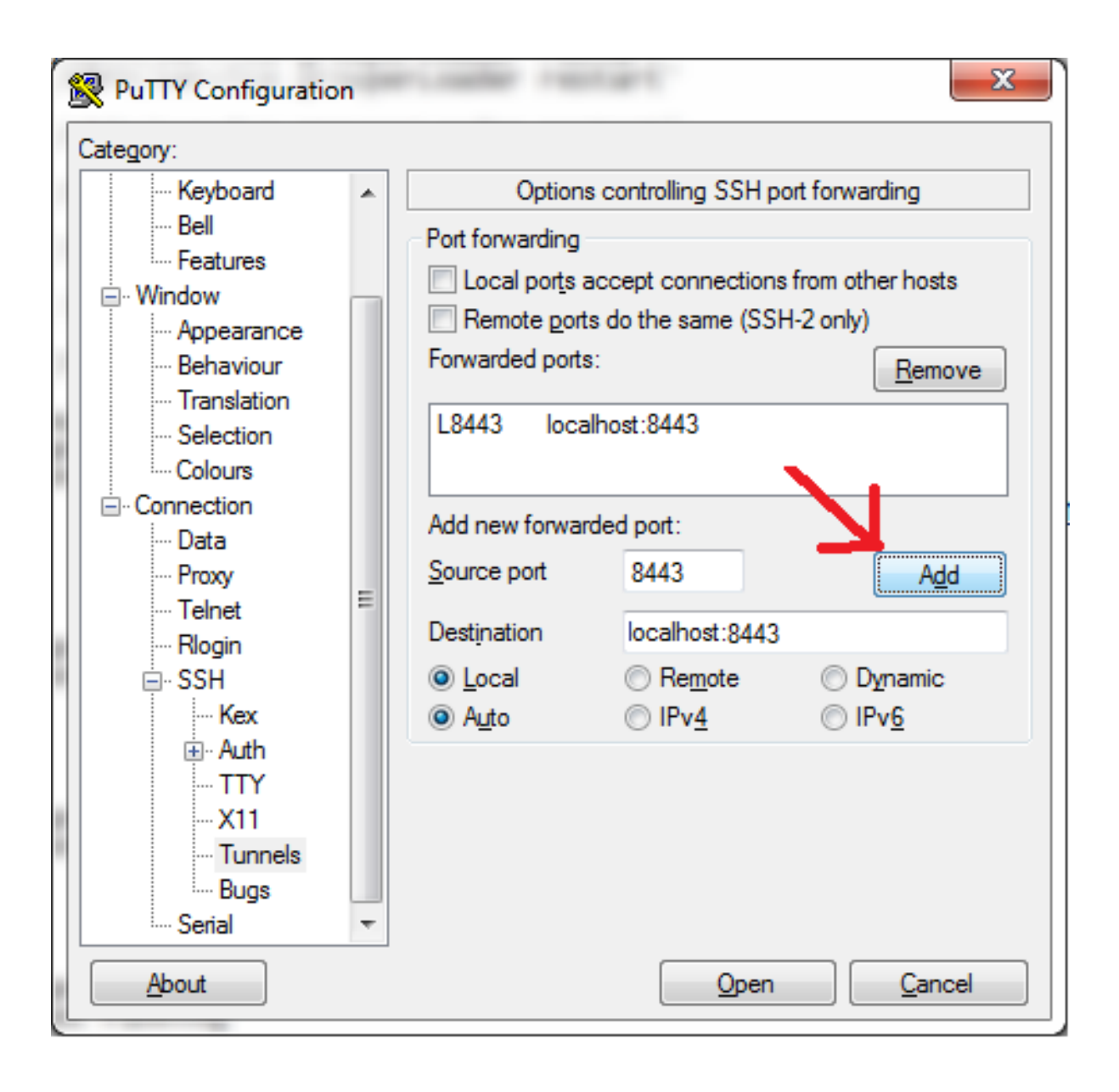

### Windows SecureCRT

This is a windows program that might be on your computer from your work. It is not free. So if you dont have SecureCRT already, putty is preferred (above)

Open SecureCRT

| 1 | <b>-</b> | not co       | nnec | ted -        | SecureC       | RT                                                                                                    | 21               | -              |                | 1              |              | 1      |       | - |         |   |
|---|----------|--------------|------|--------------|---------------|----------------------------------------------------------------------------------------------------|------------------|----------------|----------------|----------------|--------------|--------|-------|---|---------|---|
|   | E        | ile <u>E</u> | dit  | <u>V</u> iew | <u>O</u> ptio | ns _                                                                                                    | <u>T</u> ransfer | <u>S</u> cript | Too <u>l</u> s | <u>W</u> indow | <u>H</u> elp |        |       |   |         |   |
|   | =[       | 4            |      | 5            | Enter ho      | ost <a< th=""><th>lt+R&gt;</th><th>  c</th><th>ם ק</th><th>Ä 🖨</th><th>\$ €</th><th>7</th><th>?   🖪</th><th></th><th></th><th>-</th></a<> | lt+R>            | c              | ם ק            | Ä 🖨            | \$ €         | 7      | ?   🖪 |   |         | - |
|   | se       |              |      |              |               |                                                                                                    |                  |                |                |                |              |        |       |   |         |   |
|   | ssion    |              |      |              |               |                                                                                                    |                  |                |                |                |              |        |       |   |         |   |
|   | Man      |              |      |              |               |                                                                                                    |                  |                |                |                |              |        |       |   |         |   |
|   | ager     |              |      |              |               |                                                                                                    |                  |                |                |                |              |        |       |   |         |   |
|   |          |              |      |              |               |                                                                                                    |                  |                |                |                |              |        |       |   |         |   |
|   |          |              |      |              |               |                                                                                                    |                  |                |                |                |              |        |       |   |         |   |
|   |          |              |      |              |               |                                                                                                    |                  |                |                |                |              |        |       |   |         |   |
| 1 |          |              |      |              |               |                                                                                                    |                  |                |                |                |              |        |       |   |         |   |
| 1 |          |              |      |              |               |                                                                                                    |                  |                |                |                |              |        |       |   |         |   |
| 1 |          |              |      |              |               |                                                                                                    |                  |                |                |                |              |        |       |   |         |   |
| 1 |          |              |      |              |               |                                                                                                    |                  |                |                |                |              |        |       |   |         |   |
|   |          |              |      |              |               |                                                                                                    |                  |                |                |                |              |        |       |   |         |   |
| i |          |              |      |              |               |                                                                                                    |                  |                |                |                |              |        |       |   |         |   |
| 1 |          |              |      |              |               |                                                                                                    |                  |                |                |                |              |        |       |   |         |   |
|   | Rea      | dy           |      |              |               |                                                                                                    |                  |                |                | 0, 0           | 0 Rows, 0    | ) Cols |       |   | CAP NUM | 1 |

File Connect in Tab/Tile

| F      | no   | t connected - SecureCRT |          |                             |
|--------|------|-------------------------|----------|-----------------------------|
|        | File | Edit View Options       | Transfer | Script Tools Window Help    |
|        | Ģ    | Connect                 | Alt+C    | 00 🗂 🖶 🗇 📾 🗣 💙 🔤 🖓 👘        |
|        | 4    | Quick Connect           | Alt+Q    | -                           |
| 1000   |      | Connect in Tab/Tile     | Alt+B    |                             |
| E E    | ⇒    | Reconnect               | Enter    |                             |
|        |      | Reconnect All           | Alt+A    |                             |
| d<br>G | 2    | Disconnect              |          |                             |
|        |      | Disconnect All          |          |                             |
|        |      | Clone Session           |          |                             |
|        |      | Connect SFTP Session    | Alt+P    |                             |
|        |      | Lock Session            |          | E                           |
|        |      | Print                   | •        |                             |
|        |      | Print Setup             |          |                             |
|        |      | Log Session             |          |                             |
|        |      | Raw Log Session         |          |                             |
|        |      | Trace Options           |          |                             |
|        |      | Hex View                |          |                             |
|        |      | 1 fasttest-mgmt-01      |          | <b>F</b>                    |
| C      |      | 2 fastprod-mgmt-01      |          | 0, 0 0 Rows, 0 Cols CAP NUM |

Click the plus sign to make a new session (if you havent connected before)

| 5     | not connected - SecureCRT                     |            |
|-------|-----------------------------------------------|------------|
| F     | ile Edit View Options Transfer Script Tools W | indow Help |
| -     | 🗲 🖾 🖉 Enter bost <alt+r> 🛛 🗗 🛍</alt+r>        | ∂  ☆ ∈     |
| S     | Session Manager                               | . 💌        |
| essio | 2 🗂 🕂 🗶 🗗 🗂 🗙 🌣 👸 💽 🗡                         |            |
| M     | Filter by sessi New Session 1>                | Q          |
| ana   | 📕 fastprod-mgmt-01 (1)                        | *          |
| ger   | 🜉 fastprod-tiny-b-01.seo.int                  |            |
|       | 🜉 fastprod-tiny-b-02                          |            |
|       | 🜉 fasttest-mgmt-01                            |            |
|       | 🜉 fasttest-small-a-01                         |            |
|       | 🖳 fasttest-small-a-02                         |            |

Protocol SSH2

| New Session Wizard | ×                                                                                                    | ſ |
|--------------------|----------------------------------------------------------------------------------------------------|---|
|                    | This wizard will help you create a new session for connecting to a remote server.<br>What type of connection do you want to establish?<br>P <u>r</u> otocol: SSH2 |   |
|                    | Do not use this wizard when creating sessions                                                                                                    |   |
|                    | Next > Finish Cancel                                                                                                    |   |

Enter the IP address and username from the google doc of passwords next to your name (note, this is not your IP address

| New Session Wizard                  |                                    |                                                          |  |  |  |
|-------------------------------------|------------------------------------|----------------------------------------------------------|--|--|--|
|                                     | What is the nam<br>The user name c | e or IP address of the remote host?<br>an be left blank. |  |  |  |
|                                     | <u>H</u> ostname:                  | 18.191.37.111                                            |  |  |  |
|                                     | P <u>o</u> rt:                     | 22                                                       |  |  |  |
| - (                                 | <u>F</u> irewall:                  | None                                                     |  |  |  |
|                                     | <u>U</u> sername:                  | student                                                  |  |  |  |
| < <u>B</u> ack <u>N</u> ext > Cance |                                    |                                                          |  |  |  |

Enter a name for the connection so you can find it later

| New Session Wizard |                                    |                                                |                                                   | ×          |
|--------------------|------------------------------------|------------------------------------------------|---------------------------------------------------|------------|
|                    | The wizard is no<br>What name do y | w ready to create the<br>you want to use to un | e new session for you.<br>iquely identify the new | v session? |
|                    | Session <u>n</u> ame:              | grouperTraining                                |                                                   |            |
|                    | <u>D</u> escription:               |                                                |                                                   |            |
|                    | < <u>B</u> ac                      | :k                                             | Finish                                            | Cancel     |

Right click and go to properties on that connection

| grouperCloudProdDa<br>grouperCloudProdDa<br>grouperCloudProdGa<br>grouperCloudProdW<br>grouperCloudProdW<br>grouperCloudProdW<br>grouperCloudProdW<br>grouperCloudProdW<br>grouperCloudTest<br>grouperCloudTest | emon2<br>sh<br>s_1<br>s_2<br>s_3<br>emon_10.128.234.93                                                      |                                                          |         |
|----------------------------------------------------------------------------------------------------|----------------------------------------------------------------------------------------------------|----------------------------------------------------------|---------|
| grouperCloudTestWs                                                                                                    | Connect Terminal<br>Connect in New <u>W</u> indow                                                           | Ctrl+Alt+T<br>Ctrl+Alt+W                                 | CAP NUM |
| Ä                                                                                                    | Connect in New Tab Group Cut Copy Paste Find Find Ne <u>x</u> t                                             | Ctrl+Alt+G<br>Ctrl+X<br>Ctrl+C<br>Ctrl+V<br>Ctrl+F<br>F3 |         |
|                                                                                                    | Delete<br>Rena <u>m</u> e<br>Cr <u>e</u> ate Desktop Shortcut<br>Expand All Folders<br>Collapse All Folders | Del<br>F2<br>Ctrl+Alt+E                                  |         |
|                                                                                                    | <u>A</u> rrange Tree<br>Sho <u>w</u> Descriptions<br>P <u>r</u> operties                                    | ►<br>Alt+Enter                                           |         |

Add port forwarding for the browser (8443) and rabbitmq (15672)

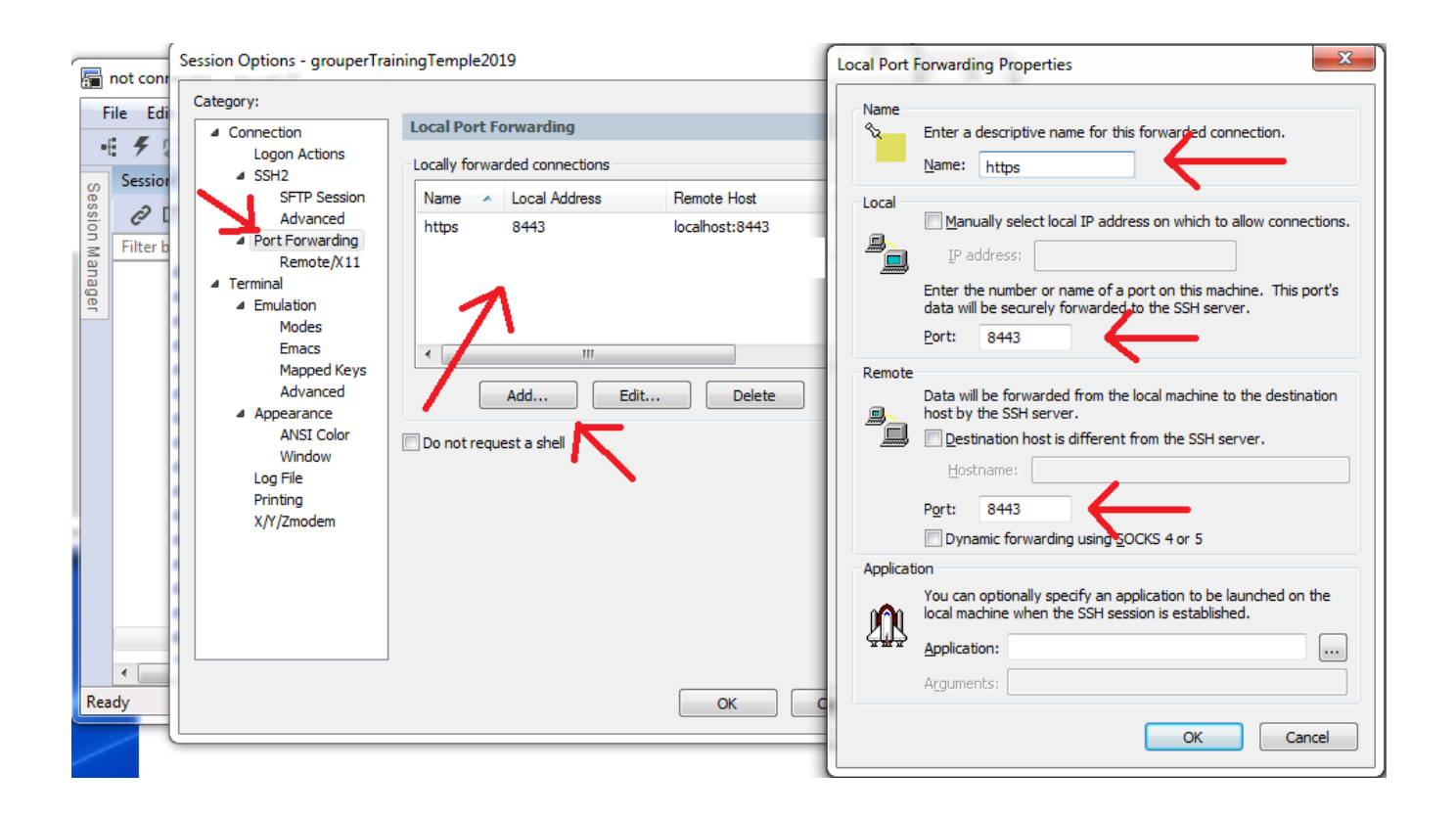

Connect, save password (from google doc of passwords)

| <b>a</b> 9    | grouperTrainingTemple2019 - SecureCRT                                                                                                    | x     |
|---------------|----------------------------------------------------------------------------------------------------|-------|
| F             | ile Edit View Options Transfer Script Tools Window Help                                                                                                    |       |
| -{            | 🗲 🖾 🧽 Enter host < Alt+R> 🛛 🗗 💾 🖨 🛱 🏟 🛱 😭 🤗 🖾                                                                                                    | -     |
| se            | ✓ grouperTrainingTemple2019                                                                                                    | 1 Þ   |
| ssion Manager | Enter Secure Shell Password          student@18.191.37.226 requires a password.       OK         Please enter a password now.       Cancel         Username:       student         Password:       •••••••         Save password       Skip | A III |
| Rea           | dy 1, 1 24 Rows, 80 Cols VT100 CAP NU                                                                                                    | M a   |

# Troubleshooting

If you are having issues with the ssh session timing out after a short period of inactivity, try adding this to your ssh command line:

-o TCPKeepAlive=yes -o ServerAliveCountMax=20 -o ServerAliveInterval=15